## Logger32 の設定方法について

1. BGARTC にて初期設定を行い、最後に「IO(アイ・ゼロ)」のデータ送信を行う。

| BGAR             | тс        |                |                  |   | x  |
|------------------|-----------|----------------|------------------|---|----|
| ポート = T<br>設定角度。 | rue<br>=  |                |                  |   | 切断 |
| <u> </u>         | RTC       | Ì              | 環境副              | 定 |    |
| -環境設)            | 定———      | Ver 2          | 20130806         |   |    |
|                  | 設定 ボー     | ト選択            | •                |   |    |
| ポート番             | 号 ボール     | 小等             | オフセット            |   |    |
| 3                | 9600      | ),N,8,1        | 0                |   |    |
| <u>□ 71</u>      | ッチ表示      | 環境             | 登録               |   |    |
| _RTC-            | 59設定等     |                |                  |   |    |
|                  |           | <del>7°-</del> | <mark>效送信</mark> |   |    |
| RTC-59           | ∃ オフ°ションス | イッチ            |                  | 1 |    |
| SW1              | SW2       | SW3            | SW4              |   |    |
| SW5              | SW6       | SW7            | SW8              |   |    |
|                  |           |                |                  |   |    |
|                  |           |                |                  |   |    |
|                  |           |                |                  |   |    |

- 2. BGARTC を終了する。
- 3. Logger32 を立ち上げる

| 🐲 Logg   | er32   |            |           |           |            |           | -       |          |         |         |       |          |        |          |          |         | -                |            |                                                     | _ 0 <u>_ x</u>  |
|----------|--------|------------|-----------|-----------|------------|-----------|---------|----------|---------|---------|-------|----------|--------|----------|----------|---------|------------------|------------|-----------------------------------------------------|-----------------|
| File T   | ools   | View Aw    | ards Se   | etup Ut   | tilities H | elp       |         |          |         |         |       |          |        |          |          |         |                  |            |                                                     |                 |
| D 🔛      | ÷      | m⁄ 🗖 6!    | که 🚷      | 🔮 📖 🖁     | 🖹 🚺 🛋      | : 🗉 T     | 🗖 🍱     | <b>n</b> | 🔊 🛞     | 😫 🎫     | ا 👰 📀 | 11 王     | 2      |          |          |         |                  |            |                                                     |                 |
| Loc      | ibook  | page (C:¥  | HAM FILE  | S¥LOGG    | SER32¥LO   | GBOOK32   | 2)      |          |         |         |       |          |        |          |          |         |                  | ×          | Worked/Confirmed                                    | 8               |
| DXCC     | ca     | Z FREQ     | MODE      | SENT      | RCVD       | NAME      | QSL VIA | SENT     | RCVD    | COMMENT | NOTES | STATE    | ADDRES | QSO NUME | BER DTW  | QSL SEN | LOTW QSL RCV     |            | ALL SSB RTTY CW                                     |                 |
| JA       | 25     | 21250.     | 0 SSB     | 59        | 59         |           |         | N        | N       |         |       |          |        | 12721    |          | N       | N                |            | <u>6M</u>                                           | 1 - 1           |
| JA<br>9X | - 25   | 5 7025.0   | B RTTY    | 599       | 599        |           |         | N        | N       |         |       |          |        | 12722    |          | N       | N                |            | 10M                                                 |                 |
| HL       | 25     | 14083.     | 5 RTTY    | 599       | 599        |           |         | Ň        | Ň       |         |       |          |        | 12725    |          | N       | N                |            | 15M                                                 |                 |
| JA       | 25     | 5 10121.0  | 0 CW      | 599       | 599        |           |         | N        | N       |         |       |          |        | 12726    |          | N       | N                |            | 17M                                                 |                 |
| 9M2      | 28     | 24910.0    | 9 SSB     | 599       | 599        |           |         | N        | N       |         |       |          |        | 12728    |          | N       | N                | -          | 30M                                                 |                 |
| DU       | 27     | 28499.     | 6 SSB     | 59        | 59         | Fil       |         | N        | N       |         |       |          |        | 12729    |          | N       | N                |            | 40M                                                 |                 |
| 9N       | 22     | 2 21029.9  | 9 CW      | 599       | 599        |           |         | N        | N       |         |       |          |        | 12730    |          | N       | N                | _          | <u>60M</u>                                          |                 |
| KP4      | 08     | 3 14017.5  | 0 CW      | 449       | 599        |           |         | N        | N       |         |       |          |        | 12731    |          | N       | N                | -          | 160M                                                | -               |
| CX       | 13     | 3 14186.0  | 0 SSB     | 59        | 59         |           |         | N        | N       |         |       |          |        | 12733    |          | N       | N                |            |                                                     |                 |
| TF       | 40     | 0 14000.9  | 7 CW      | 599       | 599        |           |         | N        | N       |         |       |          |        | 12734    |          | N       | N                | _          | 🕵 Telnet                                            | ×               |
| co       | 08     | 3 10115.4  | 7 CW      | 599       | 599        |           |         | N        | N       |         |       |          |        | 12736    |          | N       | N                |            | TND JA4PXO Messares                                 | AGWbe Low       |
| 9X       | 36     | 5 24945.0  | 0 SSB     | 59        | 59         |           |         | N        | N       |         |       |          |        | 12737    |          | N       | N                |            | 62 43 km 0928Z                                      |                 |
| OX       | 40     | 14222.0    | 0 SSB     | 59        | 59         |           |         | N        | N       |         |       |          |        | 12738    |          | N       | N                | - <b>-</b> | DX de US7ISA-8: 28023.0 BD7BW                       | TNX FB          |
| •        |        |            |           |           |            |           |         |          |         |         |       |          |        |          |          |         |                  | •          | QSO 0928Z                                           |                 |
| 🖬 Op     | erator | · 1E1UV1   |           |           |            |           | 52      | Dro      | vious O | FOr     |       |          |        |          |          |         |                  |            | DX de UT5XS: 21024.4 HS0AC                          | in QSO with     |
| Erop.    | 00     | . 31 10 43 | Max       | 12 SSB    |            | Rand 201  | <u></u> | DAT      | F I     |         | CALL  | I pyce I | 07     | PEO MOD  | E SENTI: | PCVDL N | AME LOSI MINUSI  | SENISI C.  | DX de ON6MM: 14195.0 IT9RYH                         | QRMING AS       |
| Call     |        |            | muu       | 10 000    |            | Darid 201 | "       |          |         |         | UALL  | DAGG     | UUL I  | REG INOL | JE SENT  |         | AIRE 1232 VIP101 | JEN JE T   | USUAL 0929Z                                         | -               |
| Sent     | -      |            |           |           |            |           |         |          |         |         |       |          |        |          |          |         |                  |            |                                                     |                 |
| Boyd     | -      |            |           |           |            |           |         |          |         |         |       |          |        |          |          |         |                  |            | 🚉 DX Spots (All op. All types)                      | 8               |
| Name     | -      |            |           |           |            |           |         |          |         |         |       |          |        |          |          |         |                  |            | DX Spot Pfx Freq Comm<br>ANNOUNCE 7107              | ient Time       |
| Cmnt     | -      |            |           |           |            |           | - 1     |          |         |         |       |          |        |          |          |         |                  |            | VU2DSI VU 28545.0<br>BV8AC BV 28021.0               | 09:28:00        |
| 11       | -      | _          |           |           |            |           |         |          |         |         |       |          |        |          |          |         |                  |            | BY8AC BY 28021.0                                    | 09:28:00        |
| Usero    |        |            | r field / |           |            |           | - 2     |          |         |         |       |          |        |          |          |         |                  |            | A61A A6 28540.0 tnx QS/                             | 09:28:00        |
|          |        |            |           |           |            |           |         |          |         |         |       |          |        |          |          |         |                  |            | MJ0CTR GJ 24900.4 thX qs0                           | 3 OF 09:27:00   |
|          |        |            |           |           |            |           |         | _        |         |         |       |          |        |          |          |         |                  |            | BG9HKP BY 28019.2 cqcq.                             | nice s 09:29:00 |
|          |        |            |           |           |            |           |         |          |         |         |       |          |        |          |          |         |                  |            | DL1AXB/P DL 7118.0 SOTA a                           | ctivat 09:29:00 |
|          |        |            |           |           |            |           |         |          |         |         |       |          |        |          |          |         |                  |            | 02/16Y 02 /0021.0 PH -3/<br>BD7BW BY 28023.0 TNX FF | 3 OSI 09:28:00  |
|          |        |            |           |           |            |           |         |          |         |         |       |          |        |          |          |         |                  |            | HS0AC HS 21024.4 in QS0                             | with 09:29:00   |
|          |        |            |           |           |            |           |         |          |         |         |       |          |        |          |          |         |                  |            | TIPRYH I 14195.0 QRMIN                              | 3AS1 09:29:00   |
|          |        |            |           |           |            |           |         | •        |         |         |       |          |        |          |          |         |                  | • //       | •                                                   | • //            |
|          |        |            |           |           |            |           |         |          |         | 1       |       |          |        |          |          |         |                  |            |                                                     |                 |
| 21 A     | ມຮ 13  | 09:29:41   | Data Ter  | minal Clu | ster Radio | 1 No Ro   | tor     | Lo       | calHost | Antenna | ***   | DVK      |        |          |          |         |                  |            |                                                     |                 |

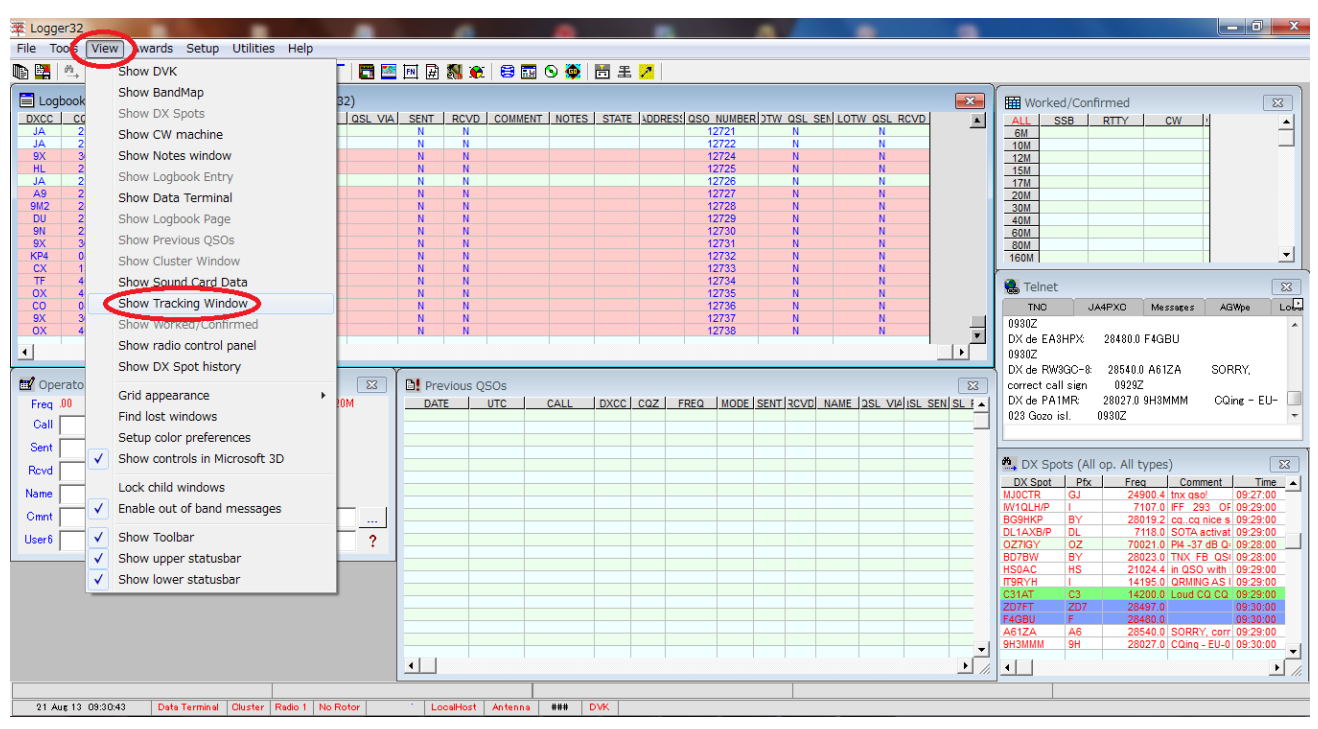

4. View メニューの Show Tracking Window をクリックする。

5. 別の Window が開くので、その中の DX Spots をクリックする。

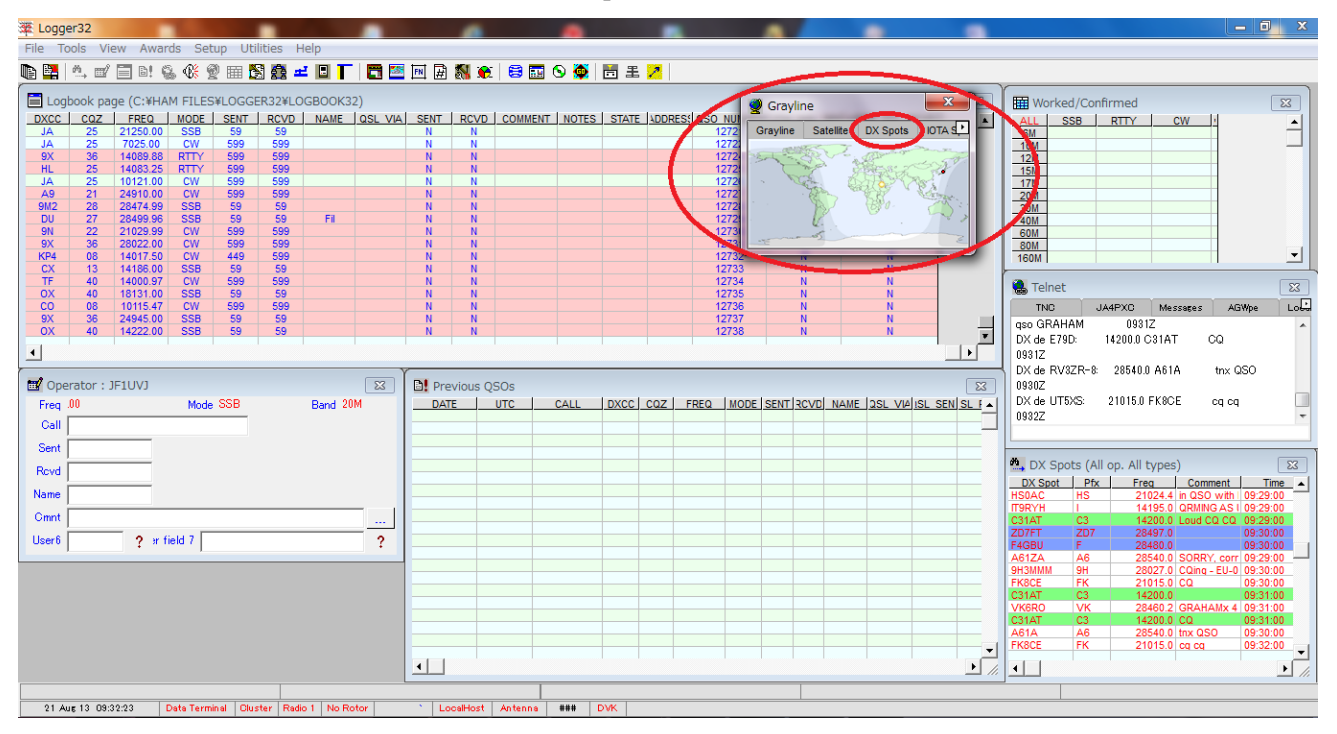

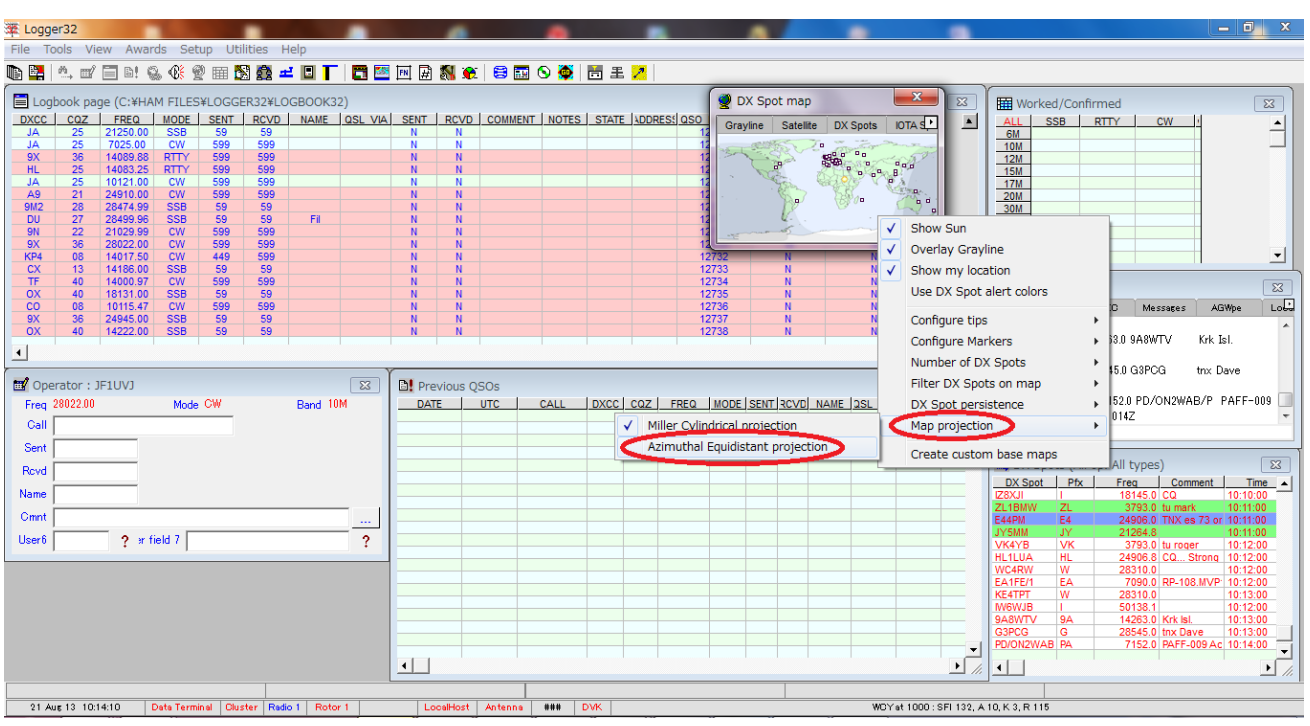

6. 画面の中を右クリックして下から2行目の Map Projection を選び Azimuthal・・・をクリックする。

7. 上部メニューの Setup をクリックし Rotator をクリックする。

| 🕸 Logger32                                                                                                    |                                                                                                    | _ <b>_</b> ×                                                                                                    |
|----------------------------------------------------------------------------------------------------|----------------------------------------------------------------------------------------------------|----------------------------------------------------------------------------------------------------|
| Highlight Date format Time format Radio CD Rom Auto loo                                                                                                    | up Frequency Antenna Selector, Rotor DX Spot Ham CAP Language Updates Hotkeys                                                                                                    | Main menu                                                                                                    |
| 🐚 🖳 🗠 🗹 🗐 🖻 🐁 🛞 🗶 🎟 🕅 🎊 🚅  🗖 🛅 🖾                                                                                                    | m 🛱 🕅 🕱 😂 🔜 🛇 🏹 📅 🗉 🖊                                                                                                    |                                                                                                    |
| Implifying int       Date format       Imme format       Radio       Co Norm       Auto 100                                                                                                    | pp Production Alternia Selector Robot DA Spot Plant CAP Language Opdates Potcess<br>■ ■ ■ ■ ■ ■ ■ ■ ■ ■ ■ ■ ■ ■ ■ ■ ■ ■ ■                                                                                                     | Image: Trend         Image: Trend         Image: Trend< |
| U         IIII         SSB         SB         SB | Databite     Databite     Definition     Den notor port automatically when rotor is selected     Set DTR high     Set RTS high     Set RTS high     Show rotor debug window     Check to enable global capture of CTL+A and     ALT+A keys to turn rotor     Apply     Cancel | DX-b 10WJB: 501880 F6AOJ         pse correct my call 60, 10162           DX-d 00A5X:         14195.0 IT9RYH         steeling the freq where I was 10172           DX-d 01A5X:         14195.0 IT9RYH         steeling the freq where I was 10172           DX-d 02LUMN:         14280.0 MVQLH/P         WWFF IFF-           298         10172         •           MOX Spots (All op. All types)         EX           MOX Spots (All op. All types)         EX           PRAVE         F           MOX Spots (All op. All types)         EX           MOX Spots (All op. 4ll types)         EX           MOX Spots (All op. 4ll types)         EX           MOX Spots (All op. 4ll types)         EX           MOX Spots (All op. 4ll types)         EX           MOX Spots (All op. 4ll types)         EX           MOX Spots (All op. 4ll types)         EX           MOX Spots (All op. 4ll types)         EX           MOX Spots (All op. 4ll types)         EX           MOX Spots (All op. 4ll types)         EX           MOX Spots (All op. 4ll types)         EX           MOX Spots (All op. 4ll types)         EX           MOX F         F-21017.00                                                                                                    |
| 21 Aug 13 10:17:02 Data Terminal Okuster Redo 1 Rotor 1                                                                                                    |                                                                                                    |                                                                                                    |

| Setup rotor #                                                                                                    |                                                                                    |                                                                               | Preset menu caption    | Heading     |
|----------------------------------------------------------------------------------------------------|------------------------------------------------------------------------------------|-------------------------------------------------------------------------------|------------------------|-------------|
| Yaesu GS23                                                                                                    | 28 <b>-</b>                                                                        | Rotor type                                                                    |                        |             |
| Com 15 🕞                                                                                                    | Com port                                                                           | 9600 💌 Baudrate                                                               |                        |             |
| None 👻                                                                                                    | Parity                                                                             | 1 StopBits                                                                    |                        |             |
| 8 👻                                                                                                    | Databits                                                                           | 0 Rotor correction                                                            |                        |             |
| Open roto<br>Set DTR I                                                                                                    | r port automa<br>high                                                              | tically when rotor is selected                                                |                        |             |
| ✓ Open roto<br>Set DTR I<br>Set RTS I                                                                                       | r port automa<br>high<br>nigh                                                      | tically when rotor is selected Γ<br>Γ<br>Γ<br>Γ                               |                        |             |
| ✓ Open roto<br>Set DTR I<br>Set RTS I<br>Set RTS I                                                                          | r port automa<br>high<br>nigh<br>r debug wind                                      | tically when rotor is selected [<br>[<br>[<br>]<br>]<br>]<br>]<br>]<br>]<br>] |                        |             |
| <ul> <li>Open roto</li> <li>Set DTR I</li> <li>Set RTS I</li> <li>Show roto</li> <li>Check to</li> <li>ALT+A ket</li> </ul> | r port automa<br>high<br>nigh<br>r debug wind<br>enable global<br>sys to turn roto | Itically when rotor is selected<br>low                                        | 000 Home antenna at th | nis heading |

画面の内容で1台目のローテーターの設定を行う。ローテーターの機種はYaesuGS232Bを選択する。 BGARTCで使用した COM ポートと同じポート番号にする。ローテーターが2台以上ある場合は番号だ けを変更して#2,#3 にして他は同じ設定で保存していく。その場合は COM ポートの番号も合わせて設定 する。その他は初期設定のままにする。設定した後に画面左下の Apply を必ずクリックすること

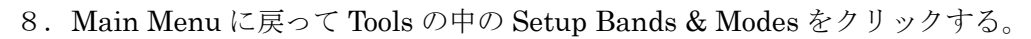

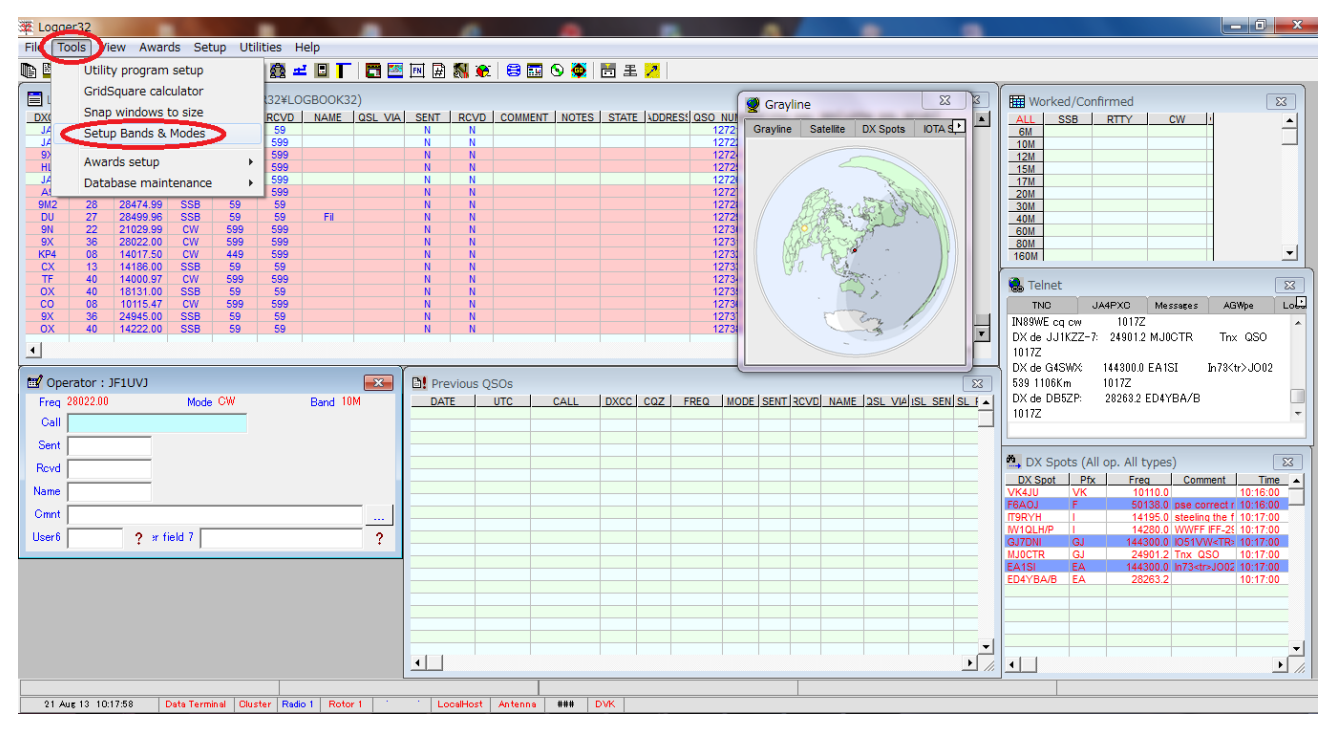

9. 画面の右側にある Rotor#の欄に該当する Band のローテーター番号を入力する。1台の場合は全て 1を入力する。2台以上の場合は該当する Band ごとに設定したローテーター番号を入力する。 設定した後に画面左下の Apply を必ずクリックすること。

| 1       | Edit Ba | nds & M | lodes      |            |        |            |       |         |        |         | $\wedge$          | <b>_</b> × | ٢. |
|---------|---------|---------|------------|------------|--------|------------|-------|---------|--------|---------|-------------------|------------|----|
| ſ       | Band    | Mode    | Lower Freq | Upper Freq | Report | Radio Mode | Power | Stats   | Aerial | Radio ‡ | Rotor #           | Rotor I    |    |
|         | 40M     | SSB     | 7.125000   | 7.300000   | 59     | LSB        |       | Y       |        | 1       | 1                 | 0          |    |
|         | 40M     | PSK31   | 7.065000   | 7.070000   | 599    | LSB        |       | N       |        | 1       | 1                 | 0          |    |
|         | 40M     | HELL    | 7.062000   | 7.063000   | 599    | LSB        |       | N       |        | 1       | 1                 | 0          |    |
|         | 40M     | BTTY    | 7.030000   | 7.050000   | 599    | RTTY       |       | Y       |        | 1       | 1                 | 0          |    |
|         | 40M     | CW      | 7.000000   | 7.300000   | 599    | CW         |       | Y.      |        | 1       | 1                 | 0          |    |
| 11      |         |         |            |            |        |            |       |         |        |         |                   |            |    |
|         | 60M     | SSB     | 5.330500   | 5.404000   | 59     | USB        |       | Y       |        | 1       | 0                 | 0          |    |
|         |         |         |            |            |        |            |       |         |        |         |                   |            | _  |
|         | 80M     | SSB     | 3.600000   | 4.000000   | 59     | LSB        |       | Y       |        | 1       | 2                 | 0          | _  |
|         | 80M     | PAC     | 3.590000   | 3.635000   | 599    | LSB        |       | N       |        | 1       | 2                 | 0          |    |
|         | 80M     | BTTY    | 3.580000   | 3.620000   | 599    | BTTY       |       | Y       |        | 1       | 2                 | 0          |    |
|         | 80M     | PSK31   | 3.565000   | 3.575000   | 599    | LSB        |       | N       |        | 1       | 2                 | 0          |    |
|         | 80M     | CW      | 3.500000   | 4.000000   | 599    | CW         |       | Y       |        | 1       | 2                 | 0          | -  |
| Apply C |         |         | Cancel     |            |        | Delete row | Inse  | ert row |        |         | $\mathbf{\nabla}$ |            |    |

10. 一番下側のステータスバーの中の Rotor 1を右クリックして Open port をクリックすると表示が 赤から青に変わる。

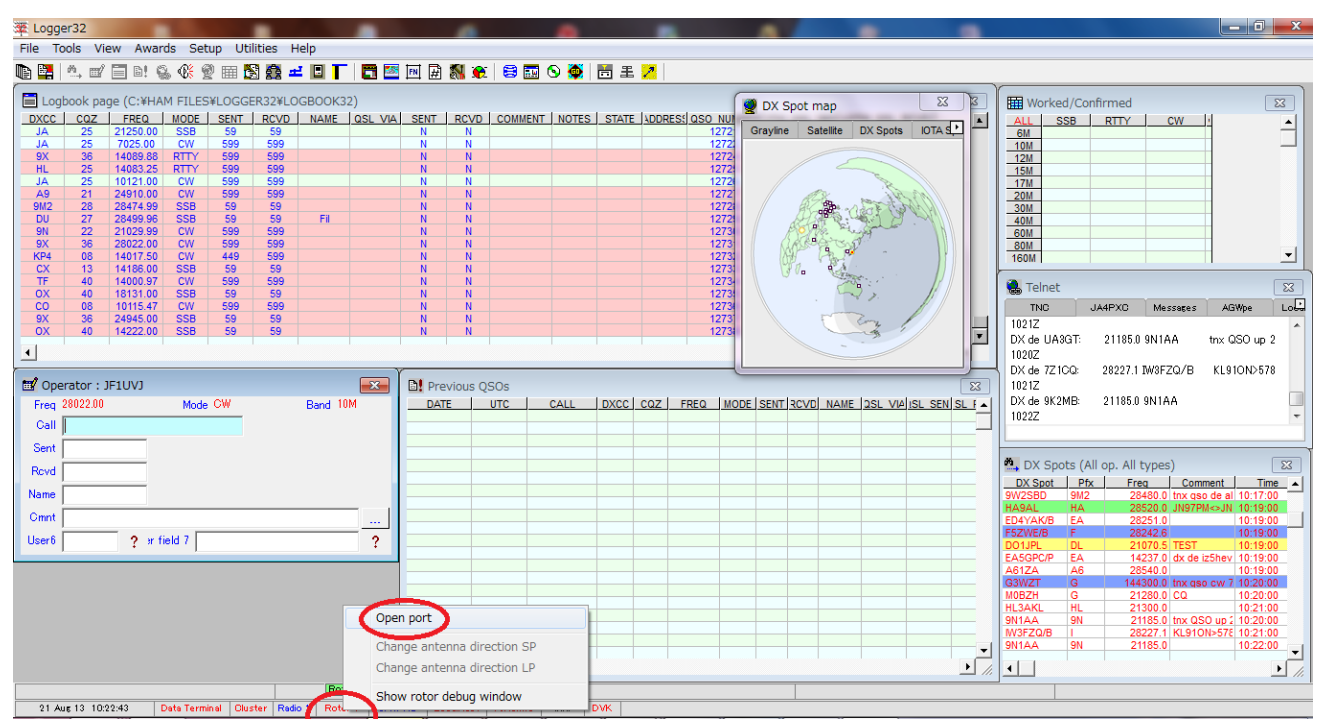

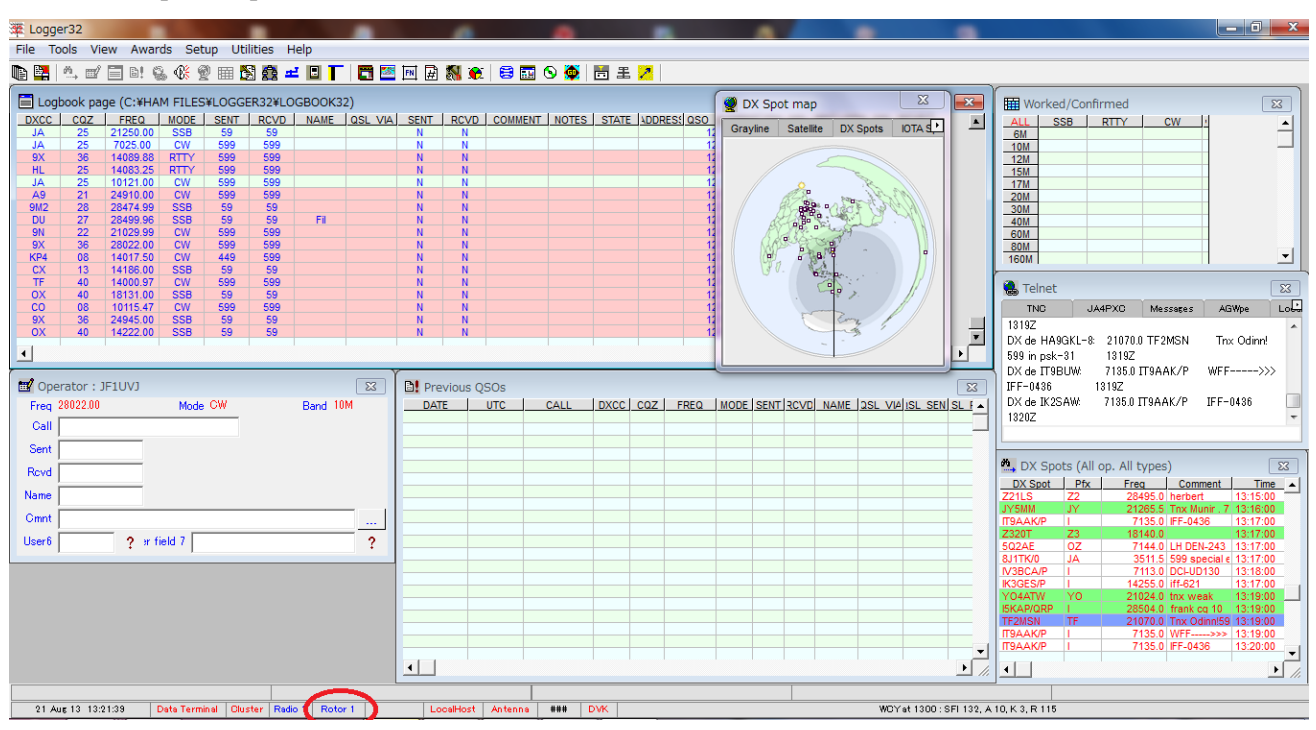

11. DX Spot map にローテーター指示方向が表示される。

 Call を入力して CTRL+A を押すとショートパスに、ALT+A を押すとロングパスに 自動的にローテーターが回転して停止する。また DX Spot map の所にカーソルを持って行って 左クリックするとショートパスに、右クリックするとロングパス方向に回転して停止する。

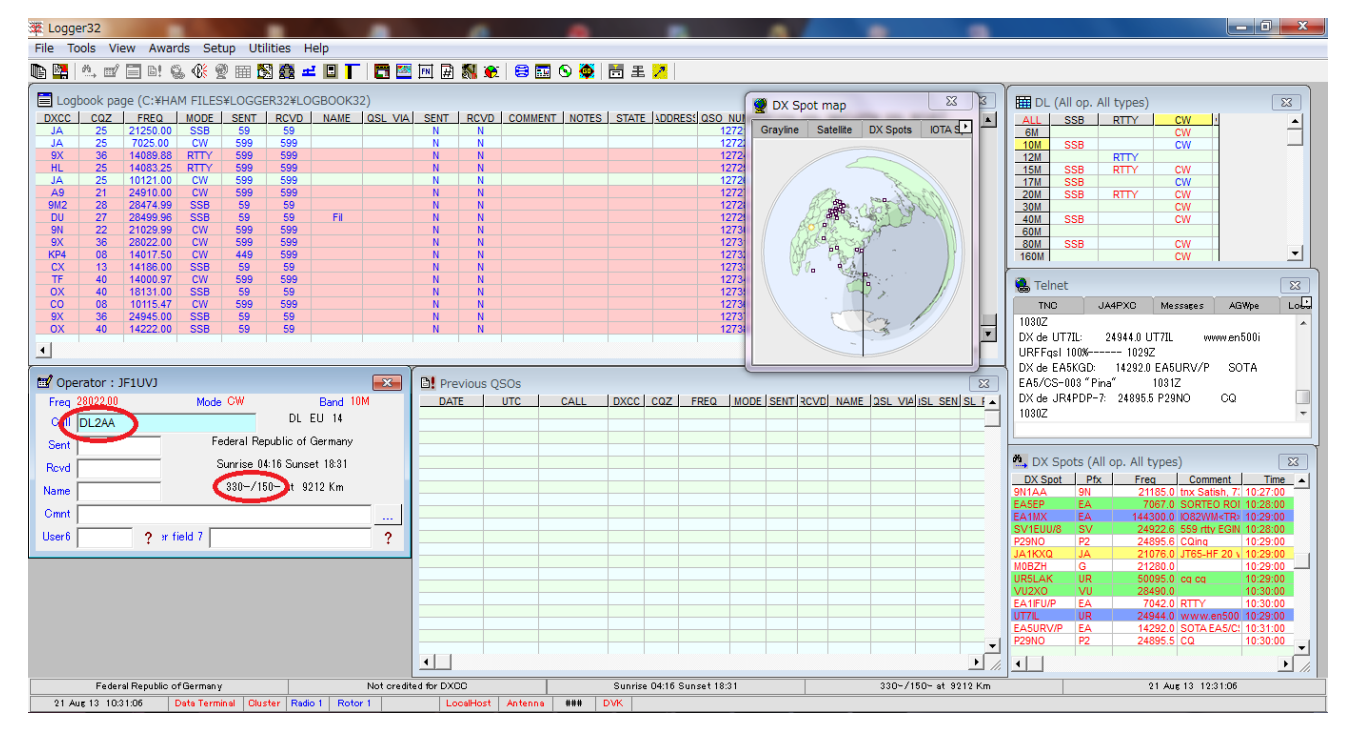